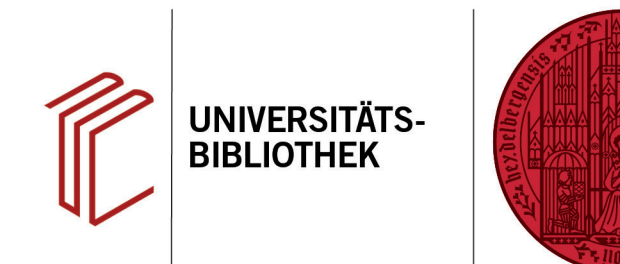

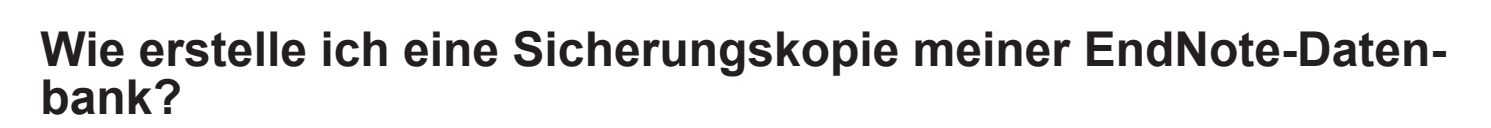

In diesem Handout lernen Sie die zwei Möglichkeiten kennen, wie Sie eine Sicherungskopie Ihrer EndNote-Datenbank erstellen können.

## 1. Möglichkeit

Öffnen Sie die Datenbank, von der Sie eine Kopie erstellen möchten, in EndNote und wählen Sie **File > Save a Copy...** aus. In diesem Fall werden die EndNote-Library und der zugehörige Data-Ordner, in dem die angehängten Dateien gespeichert sind, in zwei separaten Dateien gespeichert.

## 2. Möglichkeit

- Öffnen Sie die Datenbank, von der Sie eine Kopie erstellen möchten, in EndNote und wählen Sie File > Compress Library (.enlx)... aus. Bei dieser Methode wird die EndNote-Library in komprimierter Form in einer einzigen Datei exportiert. Dieses platzsparende Verfahren sollte man wählen, wenn man eine EndNote-Library per E-Mail verschicken möchte.
- Man hat die Wahl, eine komplette EndNote-Library oder einzelne Referenzen bzw. die Referenzen einer Gruppe mit oder ohne Dateianhänge bzw. als Mailanhang zu exportieren.
- 3. Die komprimierte EndNote-Library erkennt man auf dem Systemlaufwerk an der Dateiendung **.enlx**.

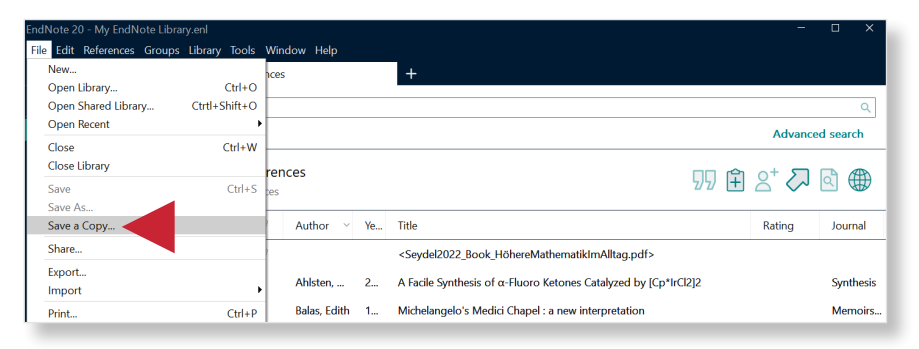

UNIVERSITÄT

HEIDELBERG ZUKUNFT SEIT 1386

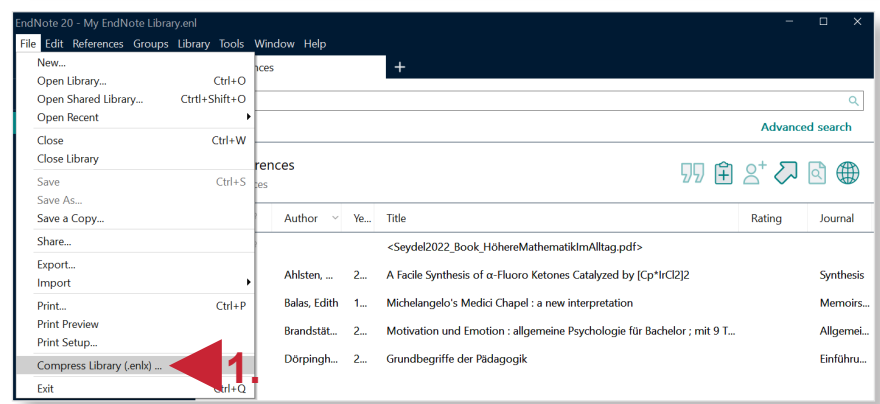

| Create                             | With File Attachments      |
|------------------------------------|----------------------------|
| ○ Create & E-mail                  | O Without File Attachments |
| All References in Library:         | My EndNote Library.enl     |
| Selected Reference(s)              |                            |
| All References in Group/Group Set: | Groups                     |

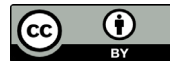